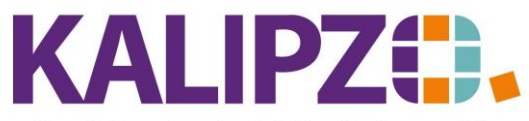

## Betriebswirtschaftliche Software für

## Briefe erzeugen

Aus der Kundenverwaltung heraus können Sie einen allgemeinen Brief erstellen. Hierbei wird die ausgewählte Adresse übernommen.

Rufen Sie Betriebsverwaltung/Kundenverwaltung auf.

Sie können die Kundenverwaltung nach Firmenname, nach Nachnamen oder nach Kundennummern aufrufen.

| Kundenverwaltung nach Kundennummer |                  |                     |                |             |                  |                      |          |                  |      |          |      |
|------------------------------------|------------------|---------------------|----------------|-------------|------------------|----------------------|----------|------------------|------|----------|------|
| Nr.                                | Daten gültig ab: | Firmenname          |                | Nach        | name             |                      | Vorname  |                  |      | Titel    | ~    |
| 140001                             | 01.01.2009       |                     |                | Lauf        | kunde (w)        |                      |          |                  |      |          |      |
| 140002                             | 01.01.2009       |                     |                | Lauf        | kunde (m)        |                      |          |                  |      |          |      |
| 140003                             | 01.07.2010       |                     |                | Test        | kundin           |                      | Madelain | е                |      |          |      |
| 140004                             | 17.12.2018       |                     |                | Test        | kunde            |                      | Martin   |                  |      |          |      |
| 140005                             | 01.07.2010       |                     |                | Test        | kundin 2         |                      | Natalie  |                  |      |          |      |
| 140007                             | 10.02.2011       | Meyer GmbH          |                | Testkunde 2 |                  | Uwe                  |          |                  | Dr.  |          |      |
| 140008                             | 01.01.2020       | Firma               |                |             |                  |                      |          |                  |      |          |      |
| 140009                             | 01.01.2021       | Schweizer Kunde     |                |             |                  |                      |          |                  |      |          |      |
| 140010                             | 11.06.2021       |                     |                |             |                  |                      |          |                  |      |          |      |
| 140011                             | 01.01.2021       | Firmenname          |                | Meier       |                  | Thomas               |          | Dr.              |      |          |      |
|                                    |                  |                     |                |             |                  |                      |          |                  |      |          |      |
|                                    |                  |                     |                |             |                  |                      |          |                  |      |          |      |
|                                    |                  |                     |                |             |                  |                      |          |                  |      |          | -    |
|                                    |                  |                     |                |             |                  |                      |          |                  |      |          |      |
|                                    |                  |                     |                |             |                  |                      |          |                  |      |          | ×    |
| <                                  |                  |                     |                |             |                  |                      |          |                  |      |          |      |
| Neuen Kunden anlegen               |                  | Zusatzadressen      | Kundenaufträge |             | Kontaktprotokoll | Kontrolle Zuor       | dnung    | Gruppe/Branche   | Neue | Selek    | tion |
| Kundendaten korrig.                |                  | Kundennr. ändern    | Kundenumsätz   |             | Wiedervorlagen   | Zuordnung nachtragen |          | Suche n. Gruppe  | [    | l'extsu  | che  |
| Kundendaten aktual.                |                  | Kassenverkauf korr. | Kundenkonto    |             | Kundenliste      | Allgemeiner Br       | ief      | Umw. in Kreditor | F    | listorie | ein  |
| Kunde löschen                      |                  | Mahnung schreiben   | Terminverwalt  |             | Geburtstage      | Dokumente            |          | Lagerbestand     | [    | Verlas   | sen  |

Suchen Sie nun den gewünschten Kunden und klicken diesen an. Wählen Sie nun den Button Allgemeiner Brief aus.

| Verwaltung Briefe zu Deb./Kred.nr. 140008 |               |      |             |                       |                 |              |  |         |          |
|-------------------------------------------|---------------|------|-------------|-----------------------|-----------------|--------------|--|---------|----------|
| Nr.                                       | Datum         | Adr. | K.st.       | Betreff               |                 | Haupttext    |  |         | ^        |
|                                           |               |      |             |                       |                 |              |  |         |          |
|                                           |               |      |             |                       |                 |              |  |         |          |
|                                           |               |      |             |                       |                 |              |  |         |          |
|                                           |               |      |             |                       |                 |              |  |         |          |
|                                           |               |      |             |                       |                 |              |  |         |          |
|                                           |               |      |             |                       |                 |              |  |         |          |
|                                           |               |      |             |                       |                 |              |  |         |          |
|                                           |               |      |             |                       |                 |              |  |         |          |
|                                           |               |      |             |                       |                 |              |  |         |          |
|                                           |               |      |             |                       |                 |              |  |         |          |
|                                           |               |      |             |                       |                 |              |  |         |          |
|                                           |               |      |             |                       |                 |              |  |         |          |
|                                           |               |      |             |                       |                 |              |  |         |          |
|                                           |               |      |             |                       |                 |              |  |         |          |
|                                           |               | _    |             |                       |                 |              |  |         | <u> </u> |
| Neuen                                     | Brief anleger | n B  | rief korrig | jieren Brief kopieren | Brief löschen B | rief drucken |  | Verlass | en       |

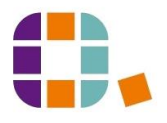

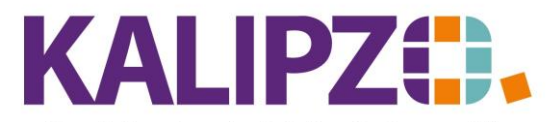

## Betriebswirtschaftliche Software für Handel • Handwerk • Gastronomie • Dienstleistungen

Wählen Sie nun den Button Neuen Brief anlegen.

Sind bereits Briefe vorhanden, können Sie den **Brief korrigieren** oder den **Brief kopieren**. Der anschließende Vorgang ist analog dem des neu Erstellens.

|                 | Bri                     | ef an Debitor/Kreditor Nr. 140008 |                          |   |
|-----------------|-------------------------|-----------------------------------|--------------------------|---|
| Lfd. Nr.:       | 1 Datum: 29.11.2        | Adressnr.: 0                      | Anrede drucken (J/N): Ja |   |
| Sachbearbeiter: | Prof. Dr. Tilko Dietert | Absender-Kostenst.: f=01          | Nummer Textvorlage: ?    |   |
| Betreff:        |                         |                                   |                          | ^ |
|                 |                         |                                   |                          |   |
|                 |                         |                                   |                          | ~ |
| Haupttext:      |                         |                                   |                          | ~ |
|                 |                         |                                   |                          |   |
|                 |                         |                                   |                          |   |
|                 |                         |                                   |                          |   |
|                 |                         |                                   |                          |   |
|                 |                         |                                   |                          |   |
|                 |                         |                                   |                          |   |
|                 |                         |                                   |                          |   |
|                 |                         |                                   |                          |   |
|                 |                         |                                   |                          | ~ |
| Grußformel:     |                         | Signatur:                         |                          |   |

Als Datum wird der aktuelle Tag vorgeschlagen. Dieses kann jedoch geändert werden.

Hier haben Sie die Möglichkeit eine Adressnummer auszuwählen, falls zu dem gewählten Kunden eine Zusatzadresse hinterlegt ist. Siehe hierzu auch <u>Zusatzadressen</u>.

Das Feld Sachbearbeiter ist mit dem Namen des angemeldeten Mitarbeiters gefüllt, kann jedoch ebenfalls geändert werden.

Die Absender Kostenstelle ist mit Ihrer Standard-Kostenstelle vorbelegt. Falls Sie mehrere Kostenstellen verwenden, können Sie hierüber die Adresse und/oder das Logo des Briefes steuern.

Um Briefe, die oft geschrieben werden, nicht jedes Mal neu zu tippen, können Sie eine <u>Textvorlage erfassen</u> und die Nummer Textvorlage hier einfügen. Diese Textvorlage kann nach Übernahme jeweils ergänzt oder angepasst werden.

Im Betreff erfassen Sie den Text, der dort auf dem Brief erscheinen soll.

Im Haupttext können Sie nun Ihren Brief erstellen.

Die Anrede wird automatisch anhand der Daten der gewählten Adresse erstellt. Daher starten Sie bitte direkt mit dem Text.

ACHTUNG! Aus technischen Gründen müssen alle Zeilenumbrüche mit zwei Backslashs eingegeben werden. Dann wird der Zeilenumbruch auch im Dokument angezeigt.

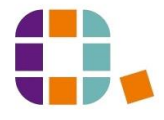

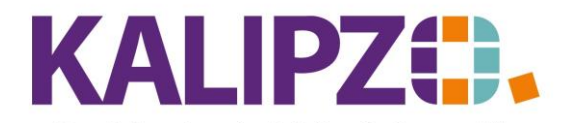

## Betriebswirtschaftliche Software für Handel • Handwerk • Gastronomie • Dienstleistungen

|                 |                                        | Brief an Debitor/Kreditor Nr.    | 140008            |                  |   |
|-----------------|----------------------------------------|----------------------------------|-------------------|------------------|---|
| Lfd. Nr.:       | 1 Datum: 29.11                         | L.2022 Adressnr.:                | 0 Anrede dr       | rucken (J/N): Ja |   |
| Sachbearbeiter: | Prof. Dr. Tilko Dietert                | Absender-Kostenst.:              | fs01 Nummer       | Textvorlage: 0   |   |
| Betreff:        | Betrefftext für den Brief              |                                  |                   | ^                | ] |
|                 |                                        |                                  |                   |                  |   |
|                 |                                        |                                  |                   | $\sim$           |   |
| Haupttext:      | Wie soeben besprochen, sende i         | ch Ihnen im Anhang die gewünschl | en Dokumente. \\  | ^                | ] |
|                 | \\<br>Bei Fragen stehe ich Ihnen gerne | zur Verfügung. W                 |                   |                  |   |
|                 | 2 2                                    | 5 5 1                            |                   |                  |   |
|                 |                                        |                                  |                   |                  |   |
|                 |                                        |                                  |                   |                  |   |
|                 |                                        |                                  |                   |                  |   |
|                 |                                        |                                  |                   |                  |   |
|                 |                                        |                                  |                   |                  |   |
|                 |                                        |                                  |                   |                  |   |
|                 |                                        |                                  |                   | ~                |   |
| Grußformel:     | mit freundlichen Grüßen                | Signatur:                        | Prof. Dr. Dietert |                  | , |

Die Grußformel sowie die Signatur wird mit den Daten aus der <u>Firma</u> vorbelegt, kann aber individuell geändert werden.

Wenn der Text fertig ist, drücken Sie nun F2, um das PDF erstellen zu lassen.

| Ihr Firmenlogo<br>GmbH                         | Menüsystem 1                                    | 0 Testmandant SKR 03<br>Im Eisenreich 23<br>91710 KALIPZOhausen<br>Tel.: 09831-619225<br>eigene@firma.de |                 |  |  |  |  |  |
|------------------------------------------------|-------------------------------------------------|----------------------------------------------------------------------------------------------------|-----------------|--|--|--|--|--|
| Menüsystem 10 Testmandant SKR 03 , Im Eisenrei | ch 23 , 91710 KALIPZOhausen                     |                                                                                                    |                 |  |  |  |  |  |
| Firma<br>xy                                    |                                                 |                                                                                                    |                 |  |  |  |  |  |
| Sachbearbeiter<br>Prof. Dr. Tilko Dietert      | Kundennummer<br>140008                          | Datum<br>29.11.2022                                                                                      |                 |  |  |  |  |  |
| Betrefftext für den Brief                      |                                                 |                                                                                                    |                 |  |  |  |  |  |
| Sehr geehrte Damen und Herren,                 |                                                 |                                                                                                    |                 |  |  |  |  |  |
| Wie soeben besprochen, sende ich l             | hnen im Anhang die gewünschten                  | Dokumente.                                                                                               |                 |  |  |  |  |  |
| Bei Fragen stehe ich Ihnen gerne zu            | Bei Fragen stehe ich Ihnen gerne zur Verfügung. |                                                                                                    |                 |  |  |  |  |  |
| mit freundlichen Grüßen<br>Prof. Dr. Dietert   |                                                 |                                                                                                    |                 |  |  |  |  |  |
| r erfasste Text wird hier übe                  | ernommen.                                       |                                                                                                    |                 |  |  |  |  |  |
| e Ausgabe des Dokumentes                       | erfolgt wie gewohnt. Sieh                       | e hierzu auch <u>Ausgabe v</u>                                                                           | von Dokumenten. |  |  |  |  |  |

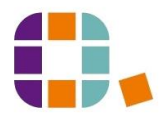